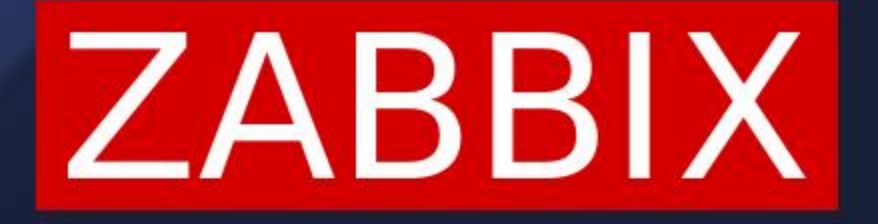

# INFORMATION VISUALIZATION IN ZABBIX USING DASHBOARD GRAPH WIDGET

**ALEKSANDRS PETROVS-GAVRILOVS** TECHNICAL SUPPORT ENGINEER

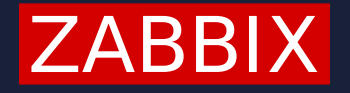

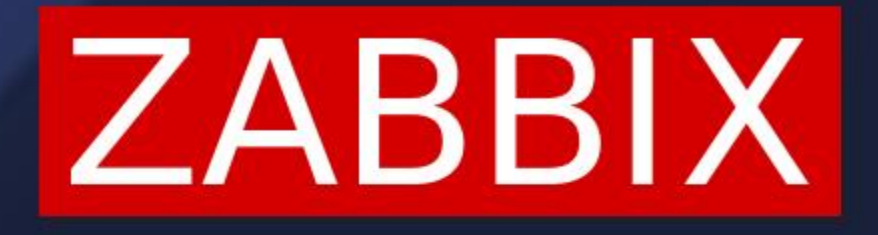

#### GLOBAL TOPIC TITLE

# CREATING THE WIDGET ON THE DASHBOARD

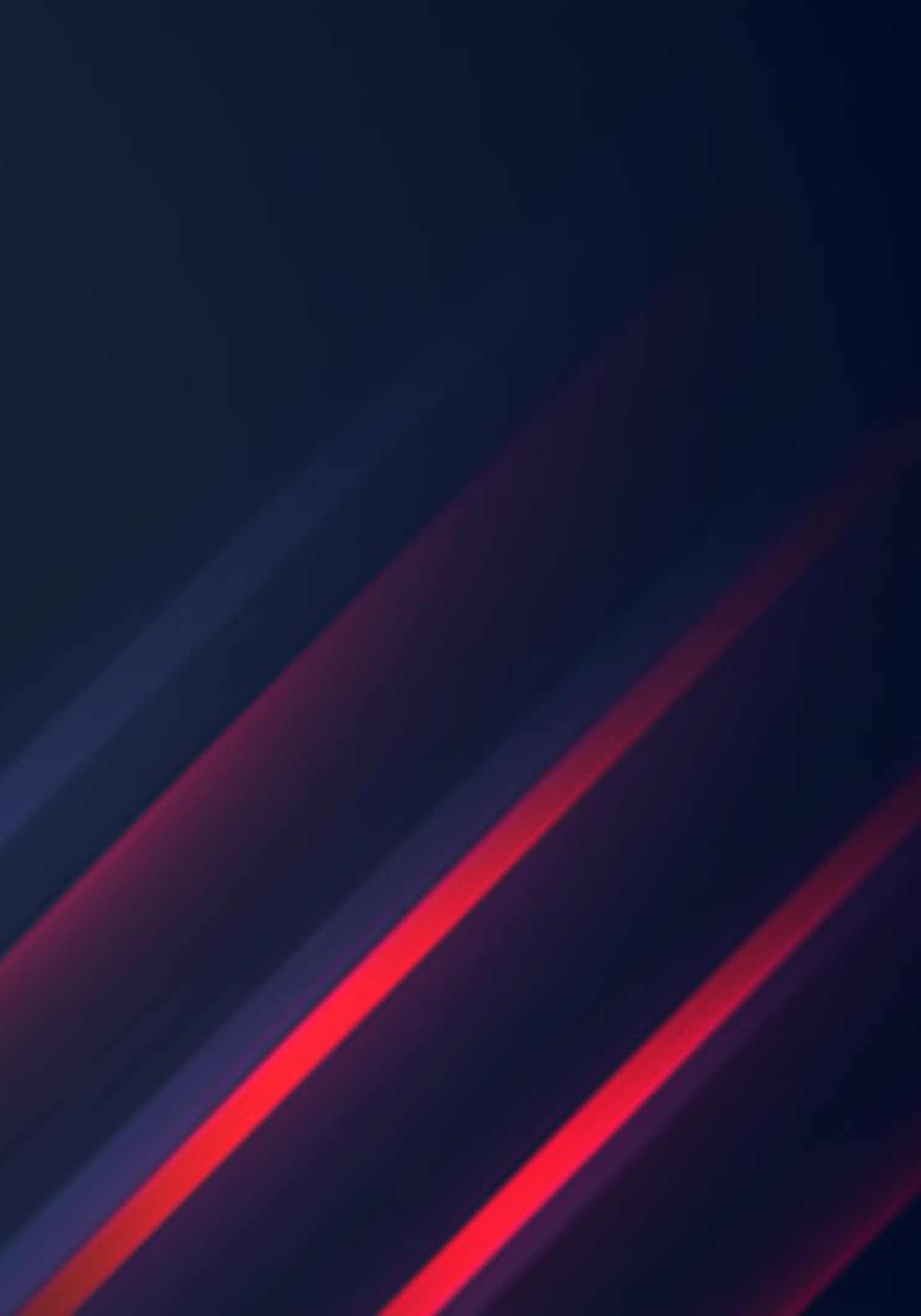

#### **CREATING GRAPH WIDGET**

Add widget

| Туре                | Graph ~                 |                    |                     |                   | Show he              |
|---------------------|-------------------------|--------------------|---------------------|-------------------|----------------------|
| Name                | default                 |                    |                     |                   |                      |
| 2 Refresh interval  | Default (1 minute) V    |                    |                     |                   |                      |
| 1                   |                         |                    |                     |                   |                      |
|                     |                         |                    |                     |                   |                      |
|                     |                         |                    |                     |                   |                      |
|                     |                         |                    |                     |                   |                      |
| 0                   |                         |                    |                     |                   |                      |
| 9-06 03:36 9-06 03: | 42 9-06 03:49           | 9-06 03:55 9-06 04 | 1:02 9-06 04:09     | 9-06 04:15 9-06   | 04:22 9-06 04:28 9   |
|                     | Data set 1 Displaying o | ptions Time period | Axes Legend  Proble | ems Overrides     |                      |
| 3 Data set          | host pattern            |                    | Select item p       | attern            | Select               |
|                     | Base colour FF46        | 5C                 |                     | Missing data None | Connected Treat as 0 |
|                     | Draw Line               | Points Staircase   | Bar                 | Y-axis Left F     | Right                |

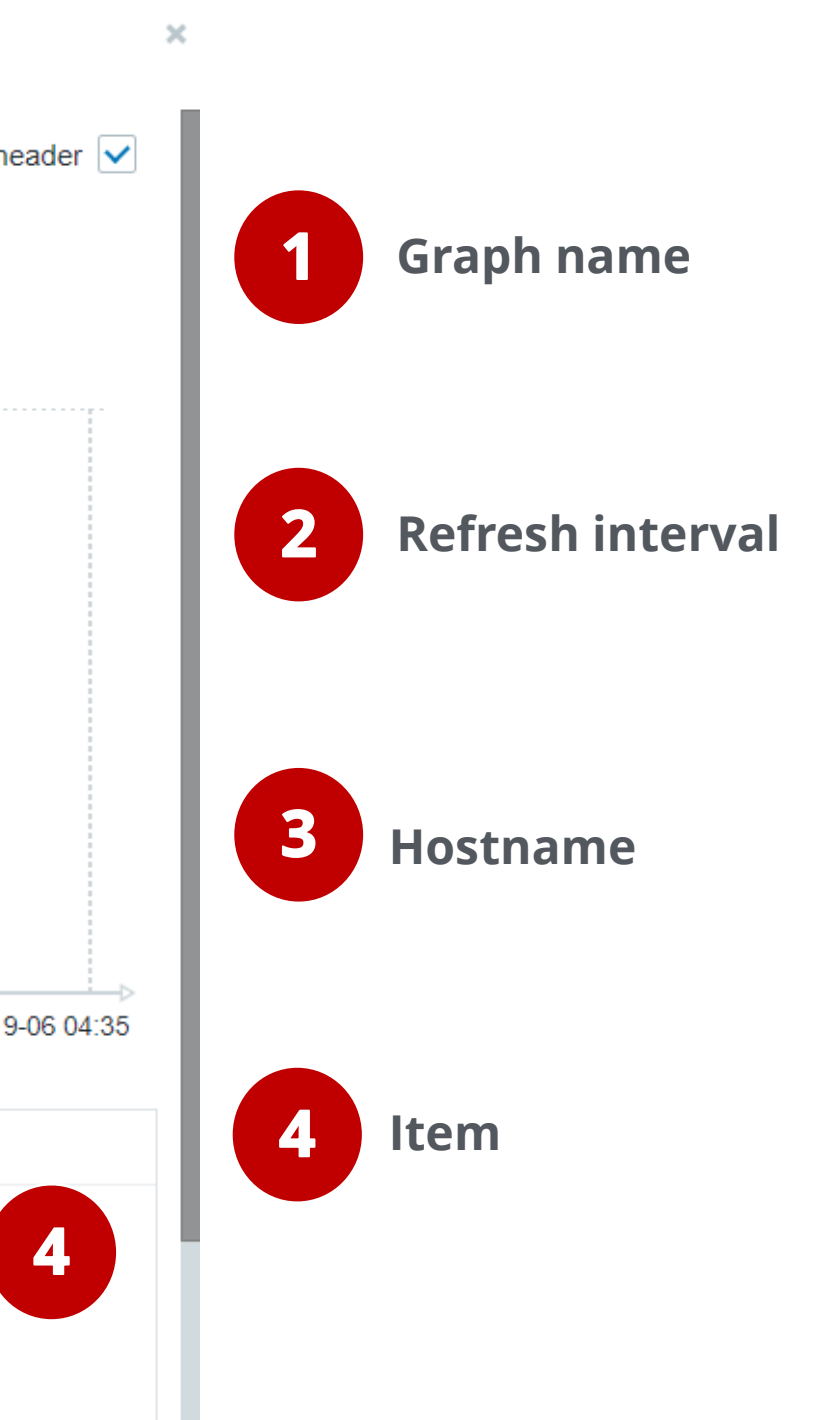

#### **CREATING GRAPH WIDGET**

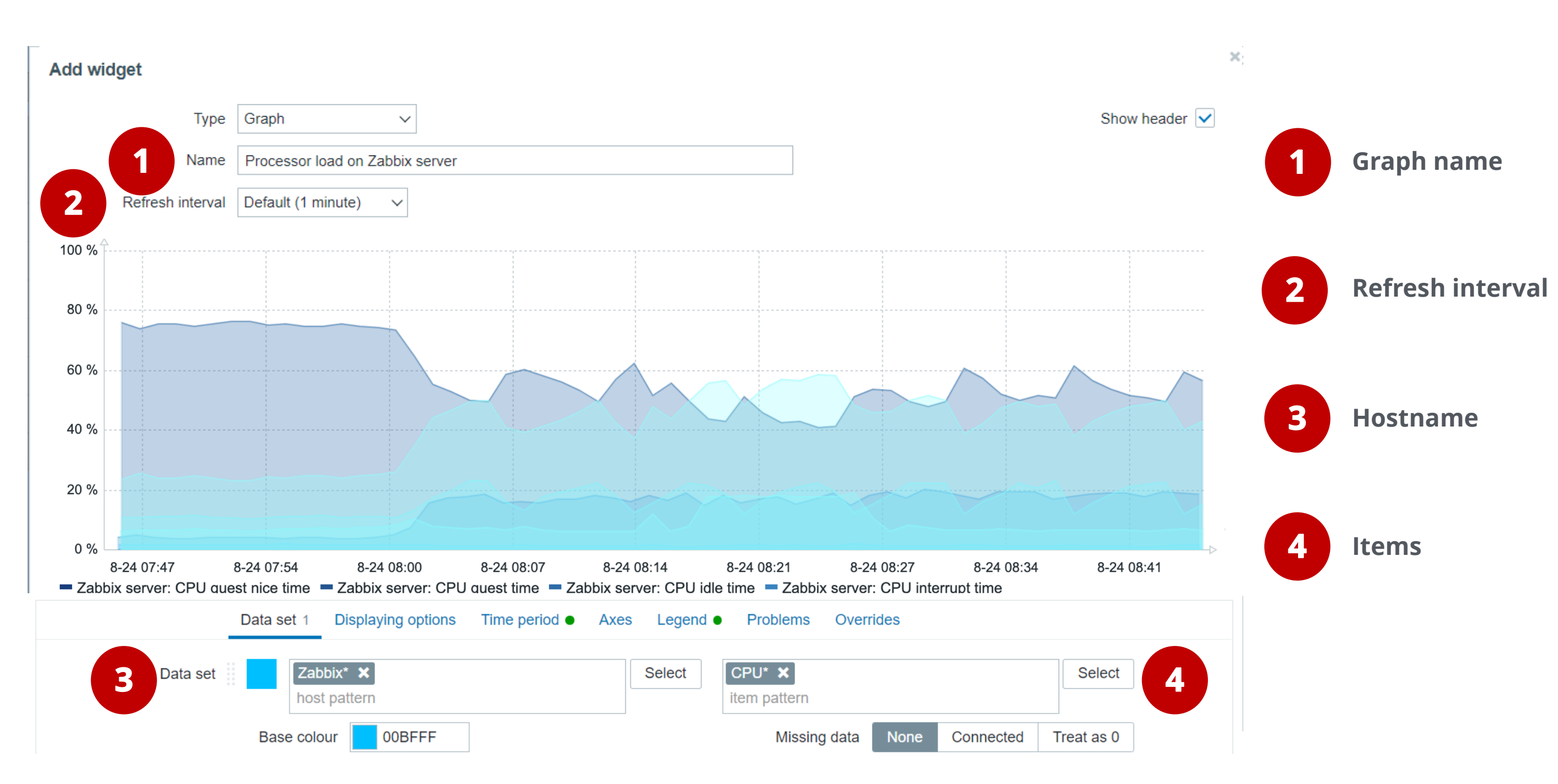

#### **BASE COLOR**

#### For every data set(graph) you can select a base color scheme

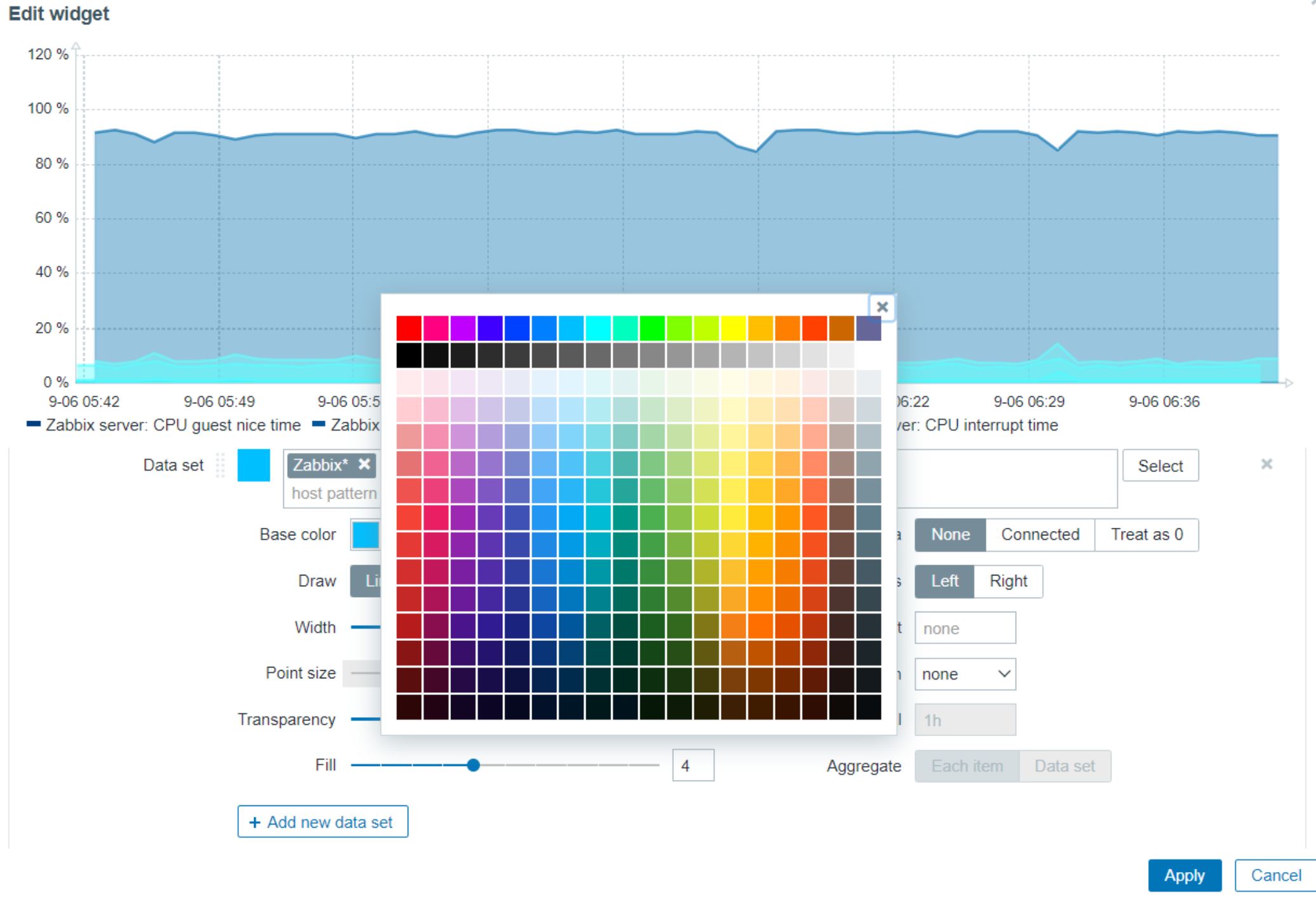

×

#### **BASE COLOR**

#### HEX codes can be used in the Base color fieldsВ поле цвета можно использовать коды для более

#### точного выбора цвета.

| Salmon                           | Scarlet                        | Barn Red                      | 100 %                                                                                                    |
|----------------------------------|--------------------------------|-------------------------------|----------------------------------------------------------------------------------------------------|
| HEX #FA8072<br>RGB 250, 128, 114 | HEX #FF2400<br>RGB 255, 36, 0  | HEX #7C0A02<br>RGB 124, 10, 2 | 80 %                                                                                                    |
| Imperial Red                     | Indian Red                     | Chilli Red                    | 60 %                                                                                                    |
|                                  |                                |                               | 40 %                                                                                                    |
| HEX #ED2939<br>RGB 237, 41, 57   | HEX #CD5C5C<br>RGB 205, 92, 92 | HEX #C21807<br>RGB 194,24,7   | 20 %                                                                                                    |
|                                  | Fire Brick                     | Carmine                       | 0 %                                                                                                    |
|                                  |                                |                               | 8-24 07:47 8-24 07:54 8-24 08:00 8-24 08<br>Zabbix server: CPU quest nice time Zabbix server: CPU quest time |
| HEX #E0115F<br>RGB 224, 17, 95   | HEX #B22222<br>RGB 178, 34, 34 | HEX #960018<br>RGB 150,0,24   | Data set                                                                                                    |
| Maroon                           | Redwood                        | Desire                        | host pattern                                                                                                 |
| Maroon                           | neuwoou                        | Desire                        | Base color 00BFFF                                                                                            |
| HEX #800000                      | HEX #A45A52                    | HEX #EA3C53                   | Draw Line Points Stair                                                                                       |
| RGB 128, 0, 0                    | RGB 164, 90, 82                | RGB 234, 60, 83               | Width —                                                                                                    |
| Vermilion                        | Candy Apple                    | Hibiscus                      | Point size                                                                                                   |
|                                  |                                |                               | Transparency                                                                                                 |
| HEX #7E191B<br>RGB 126,25,27     | HEX #FF0800<br>RGB 255, 8, 0   | HEX #B43757<br>RGB 180,55,87  | Fill                                                                                                    |

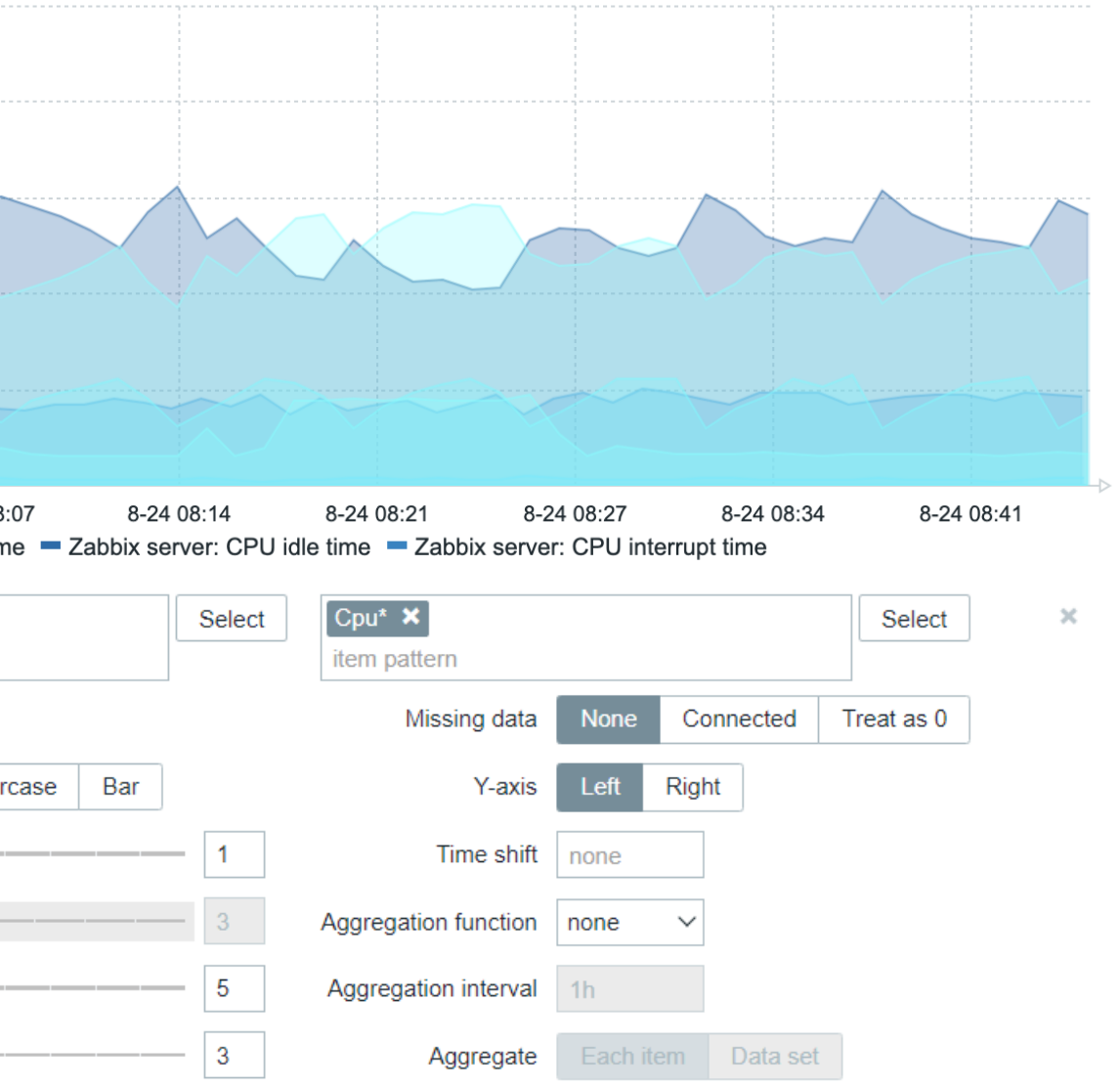

#### **DRAW: LINE**

#### Fill enabled, non-transparent

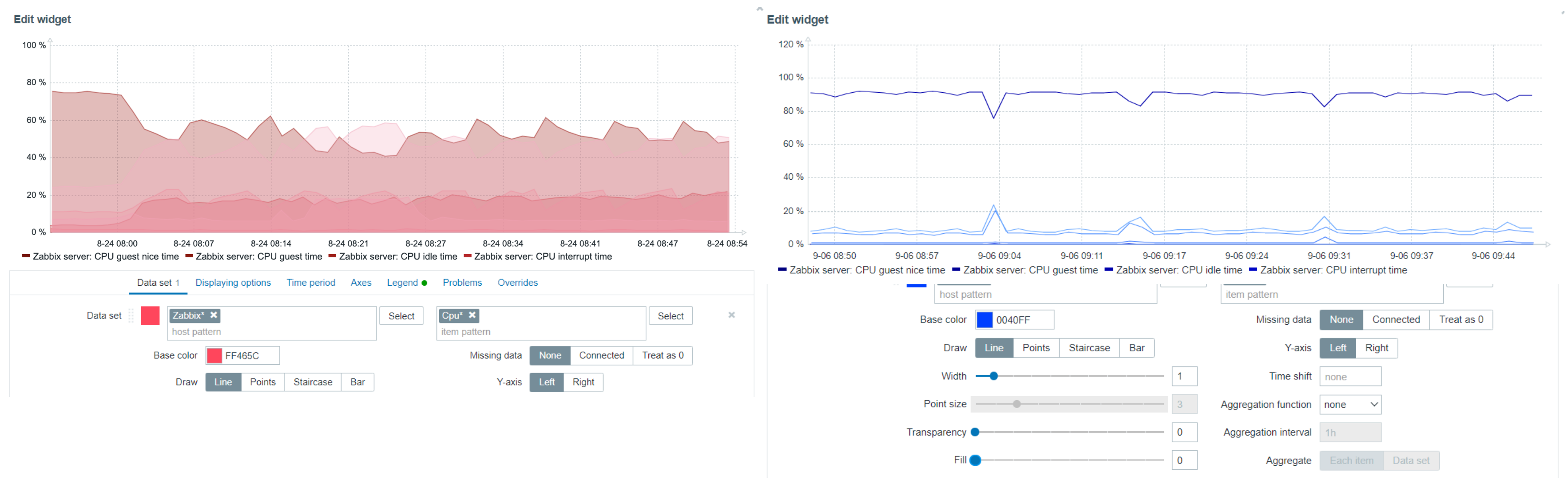

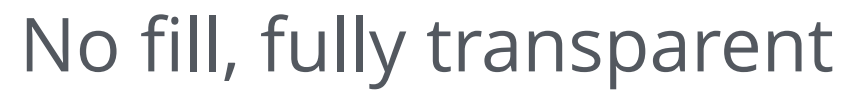

#### **DRAW: POINTS**

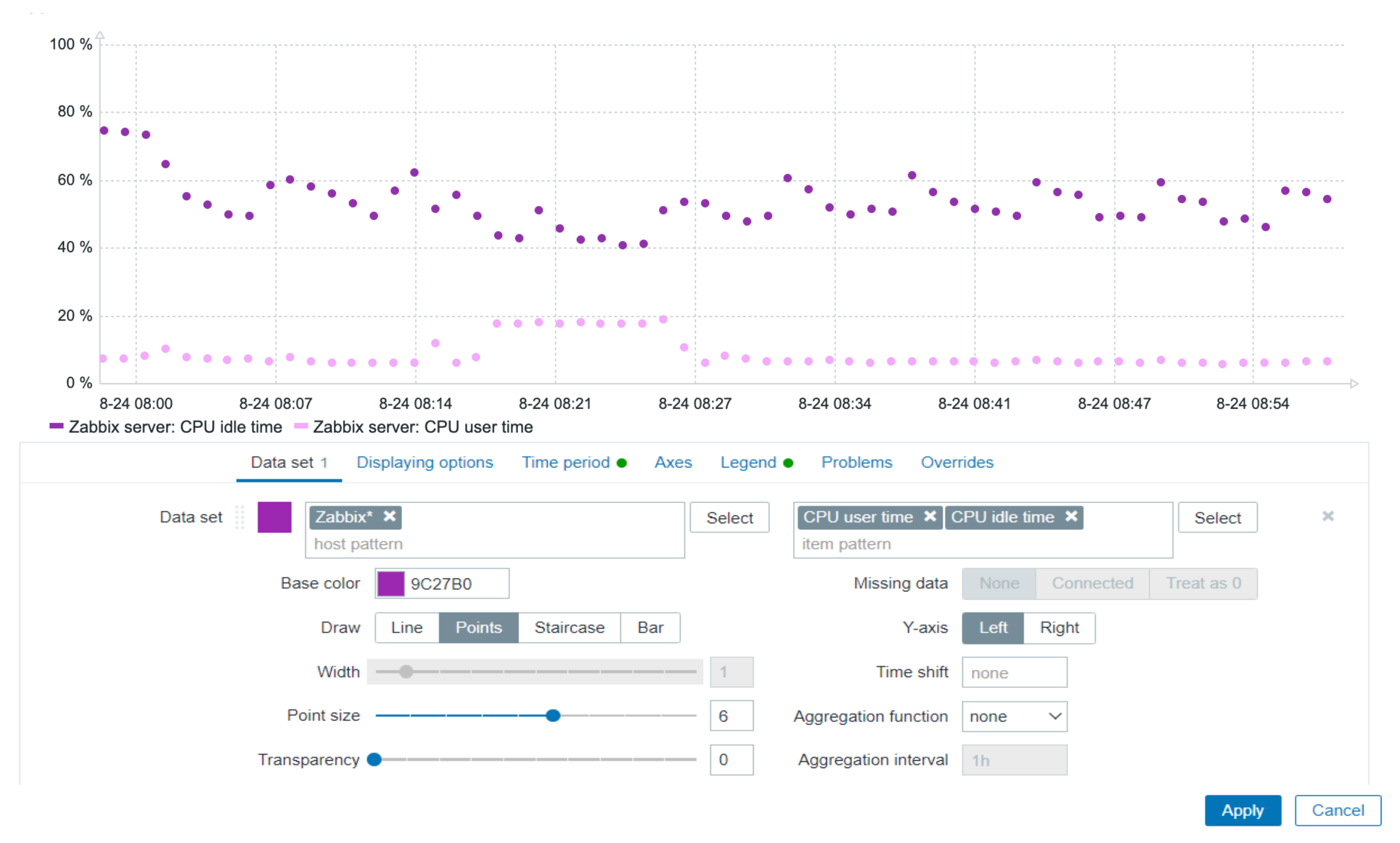

#### **DRAW: STAIRCASE**

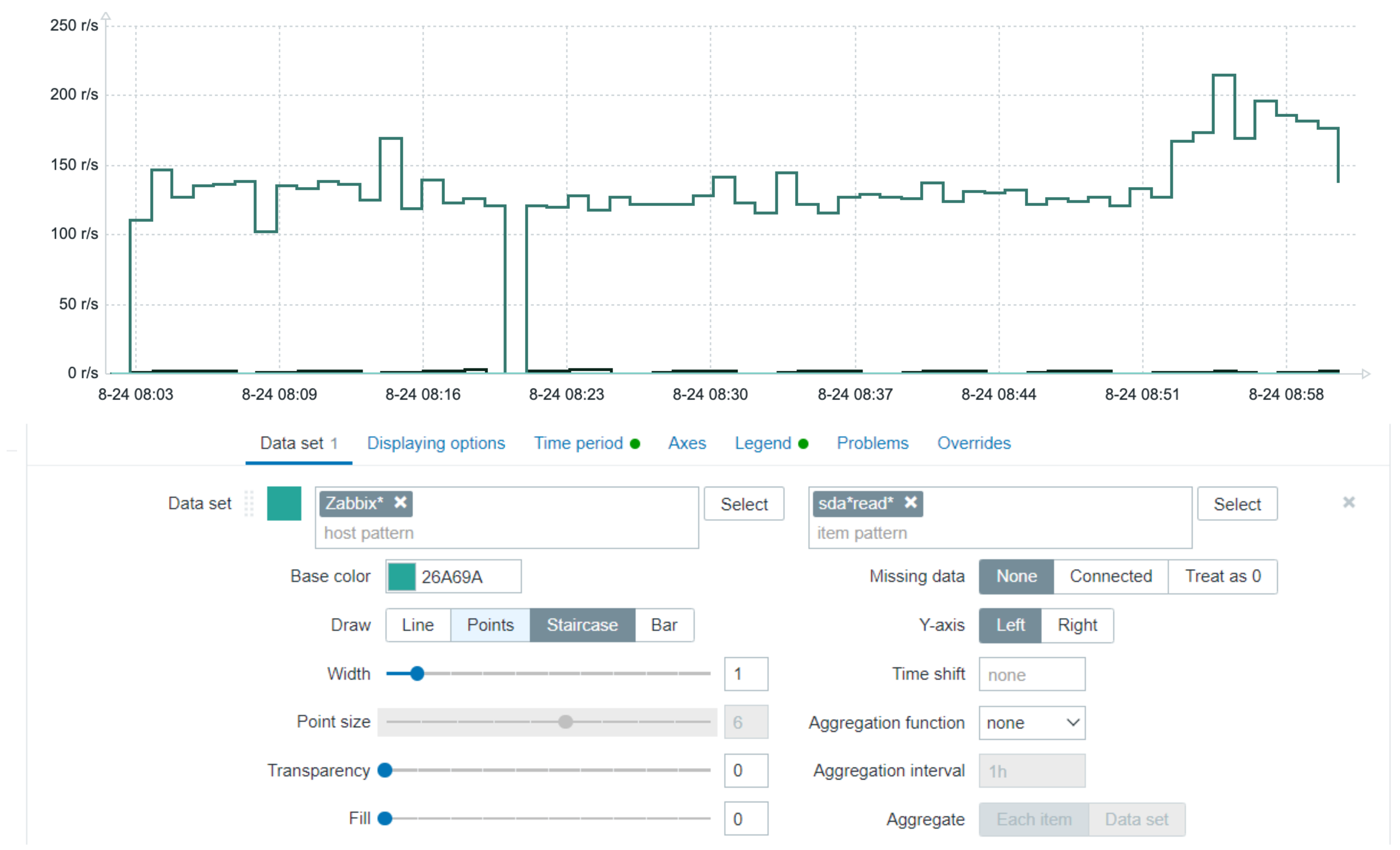

#### **DRAW: BAR**

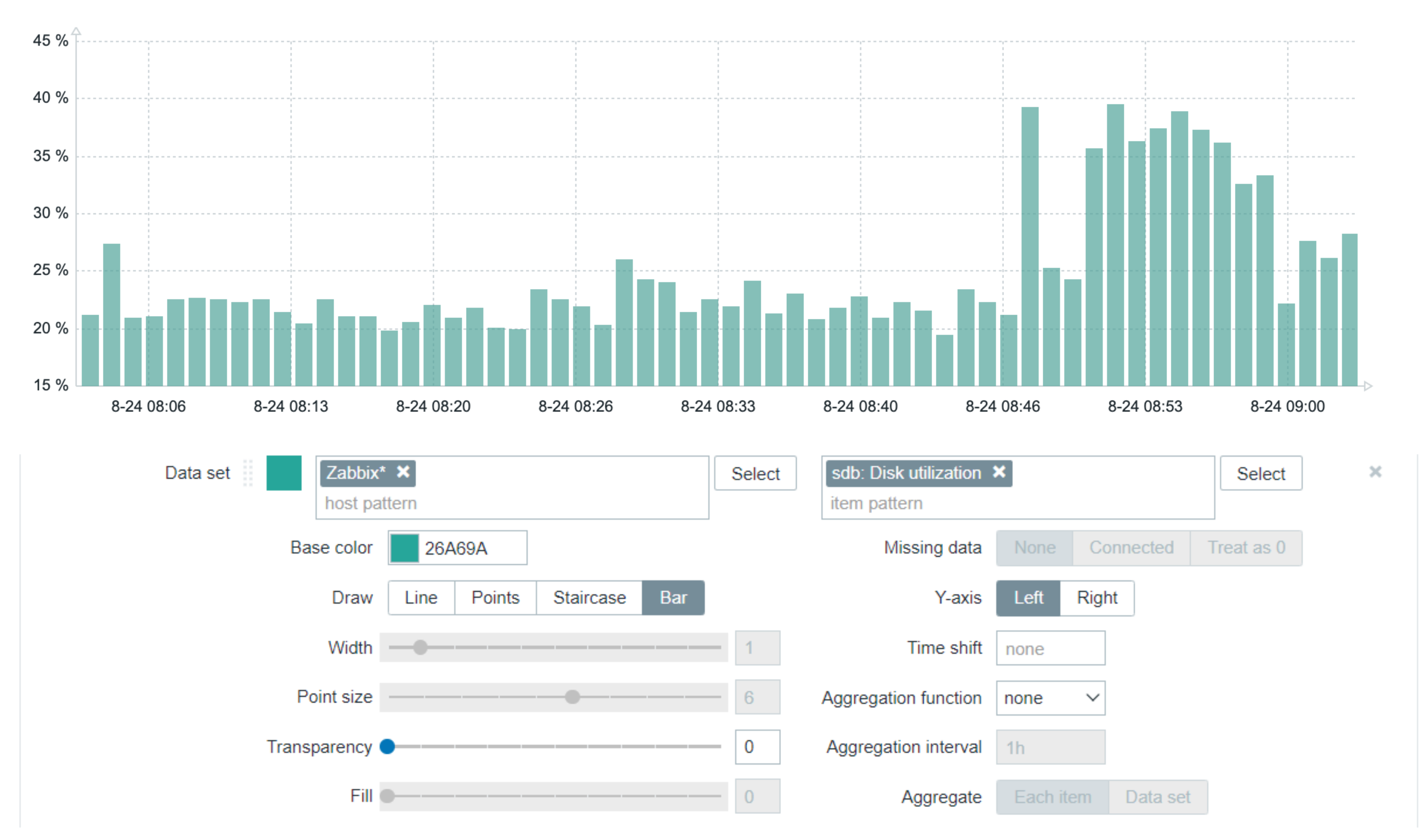

#### **MISSING DATA**

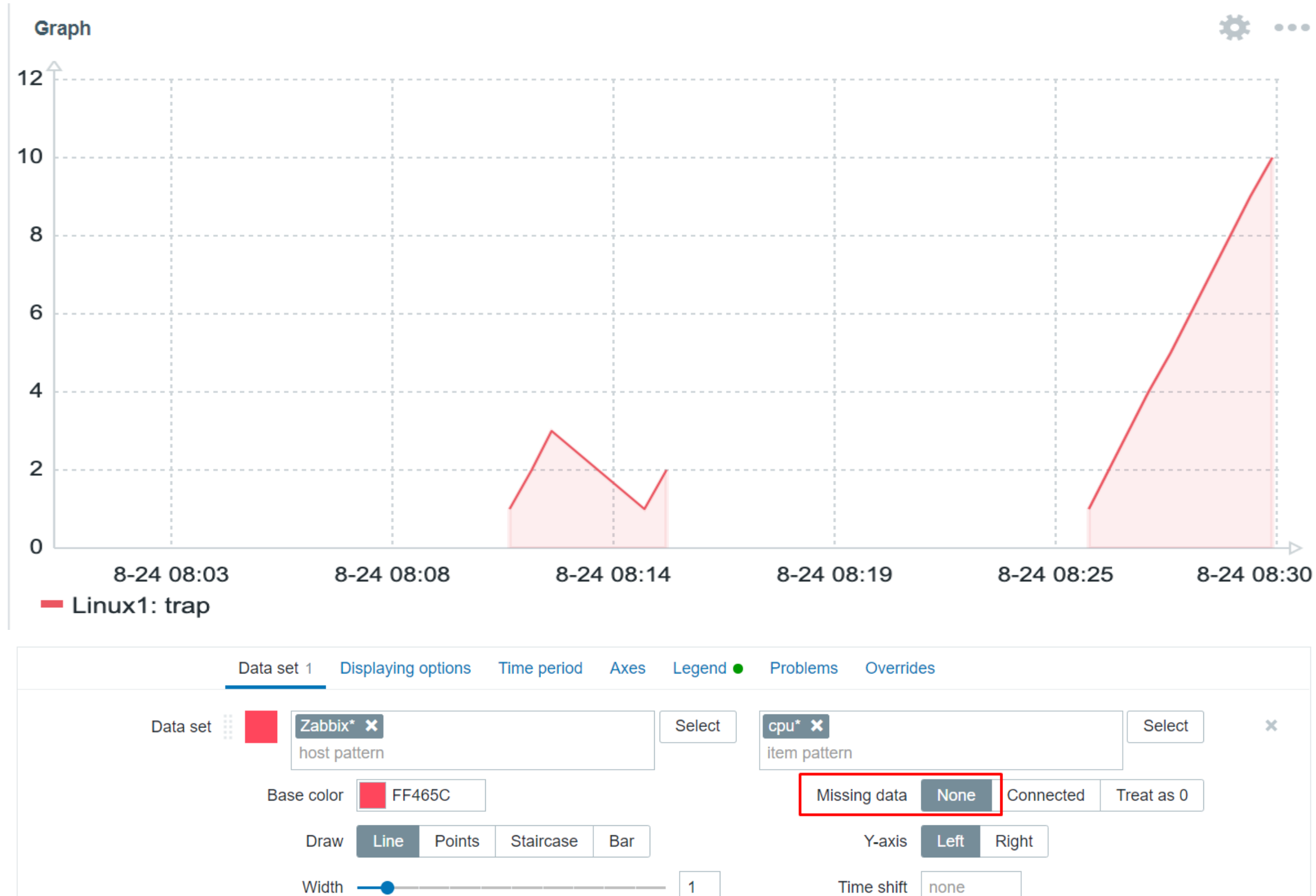

#### **MISSING DATA - CONNECTED**

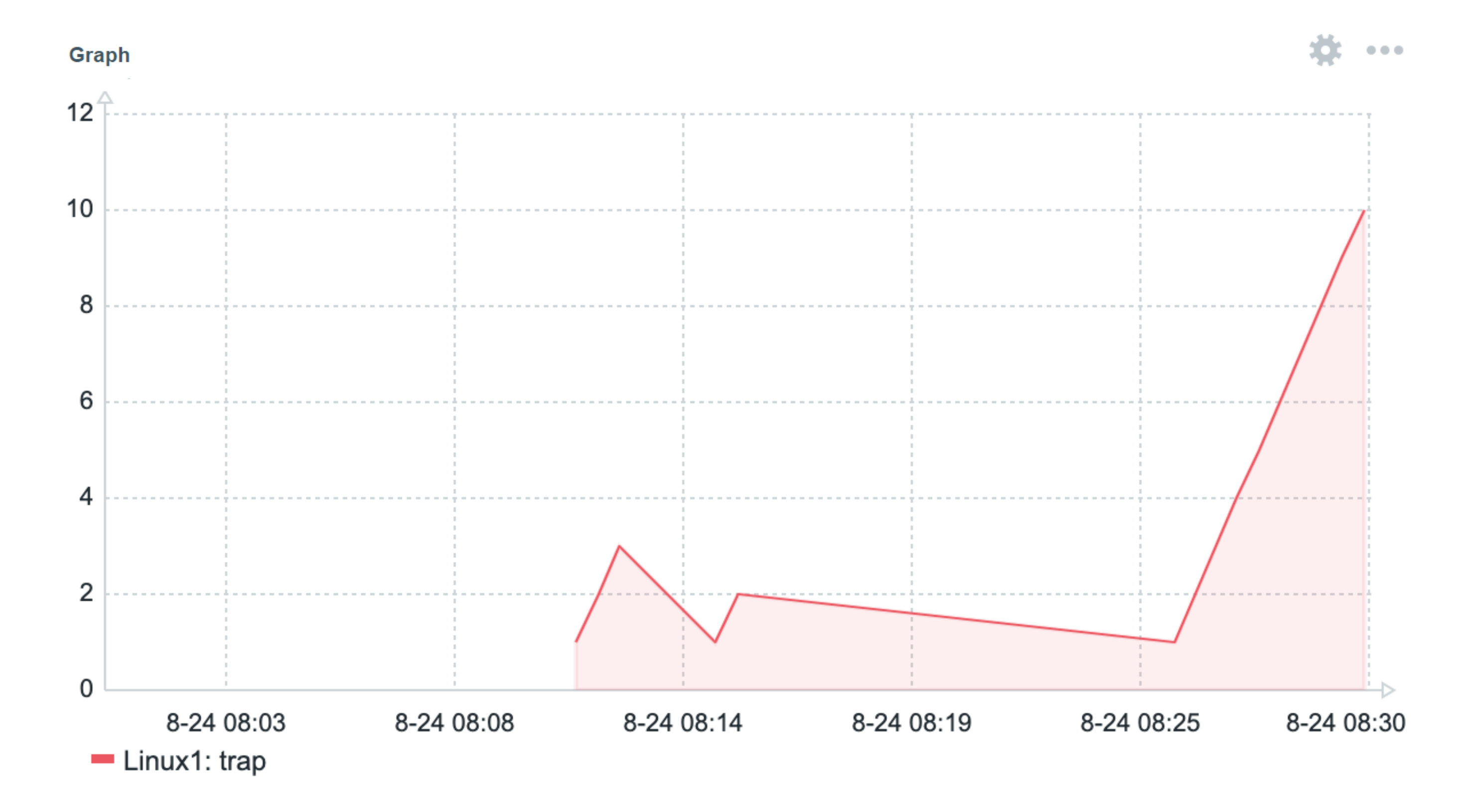

#### MISSING DATA - TREAT AS 0

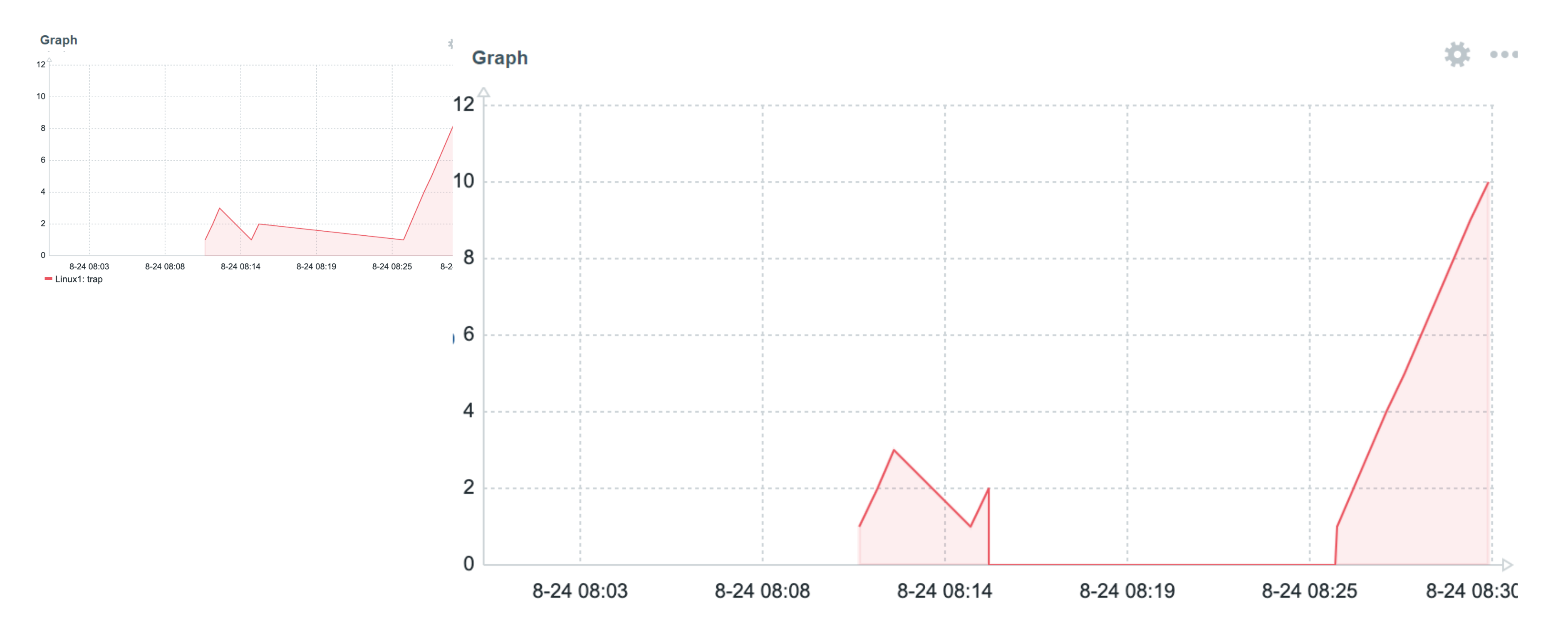

#### **DISPLAYING OPTIONS – HISTORY OR TRENDS**

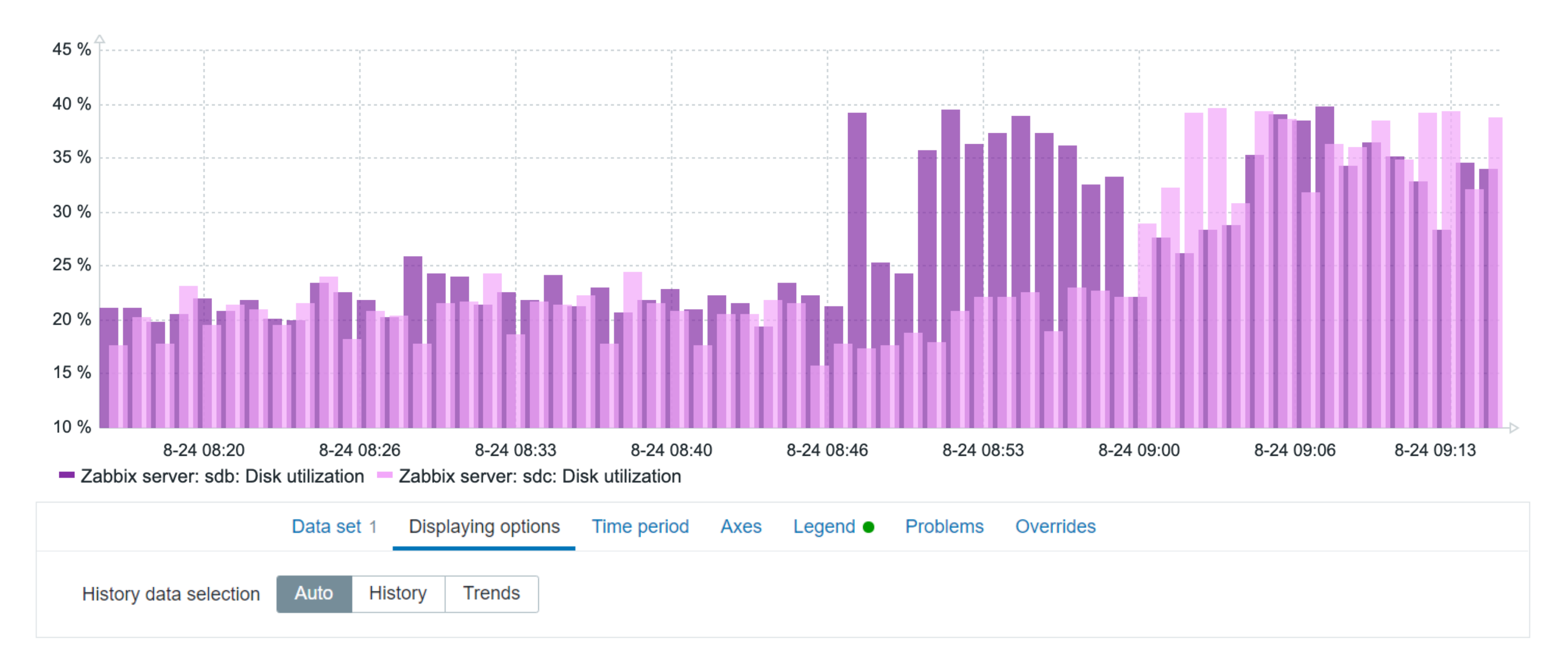

### **CUSTOM TIME PERIOD (1 DAY)**

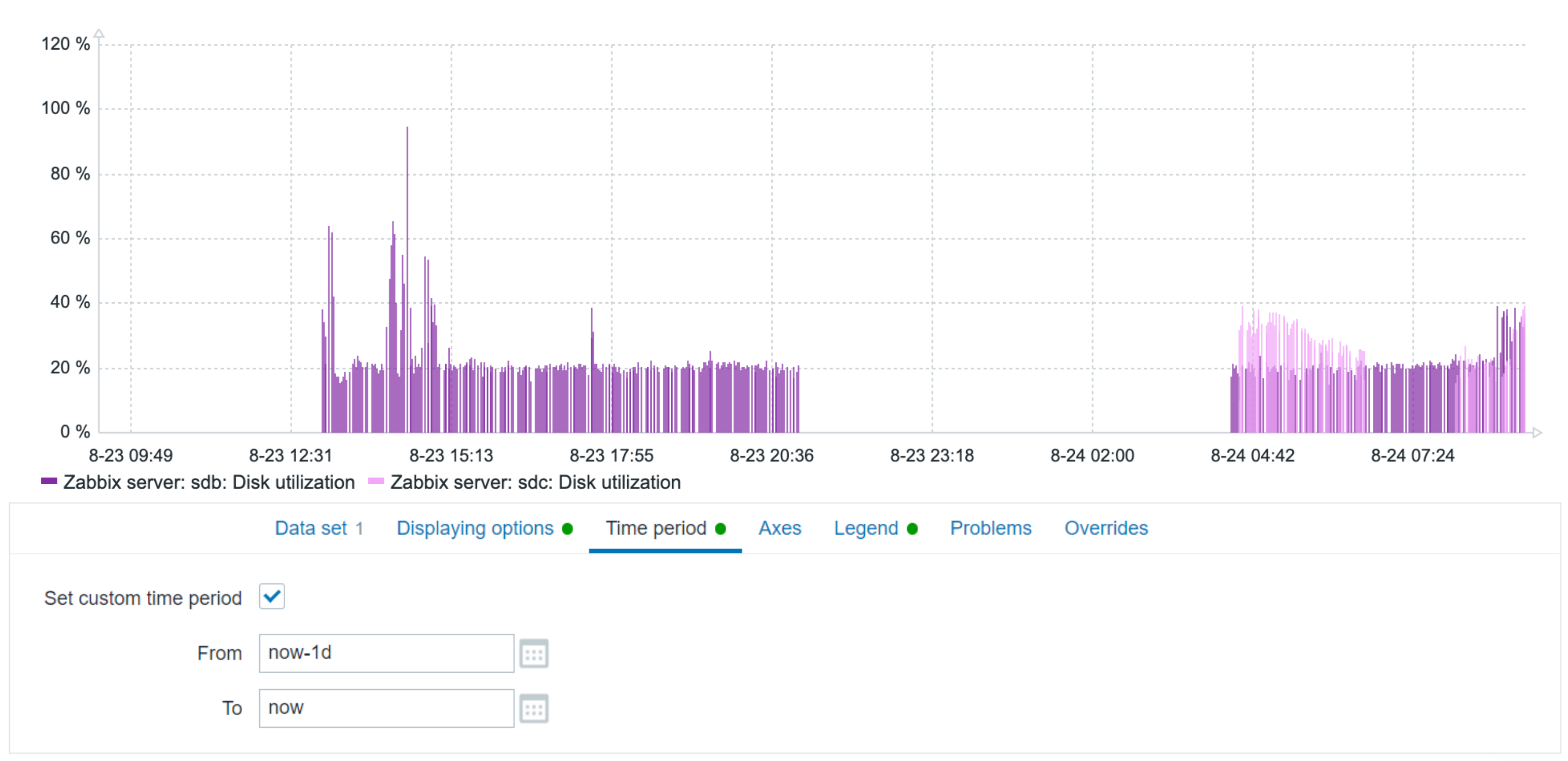

#### **SETTING UP THE AXIS**

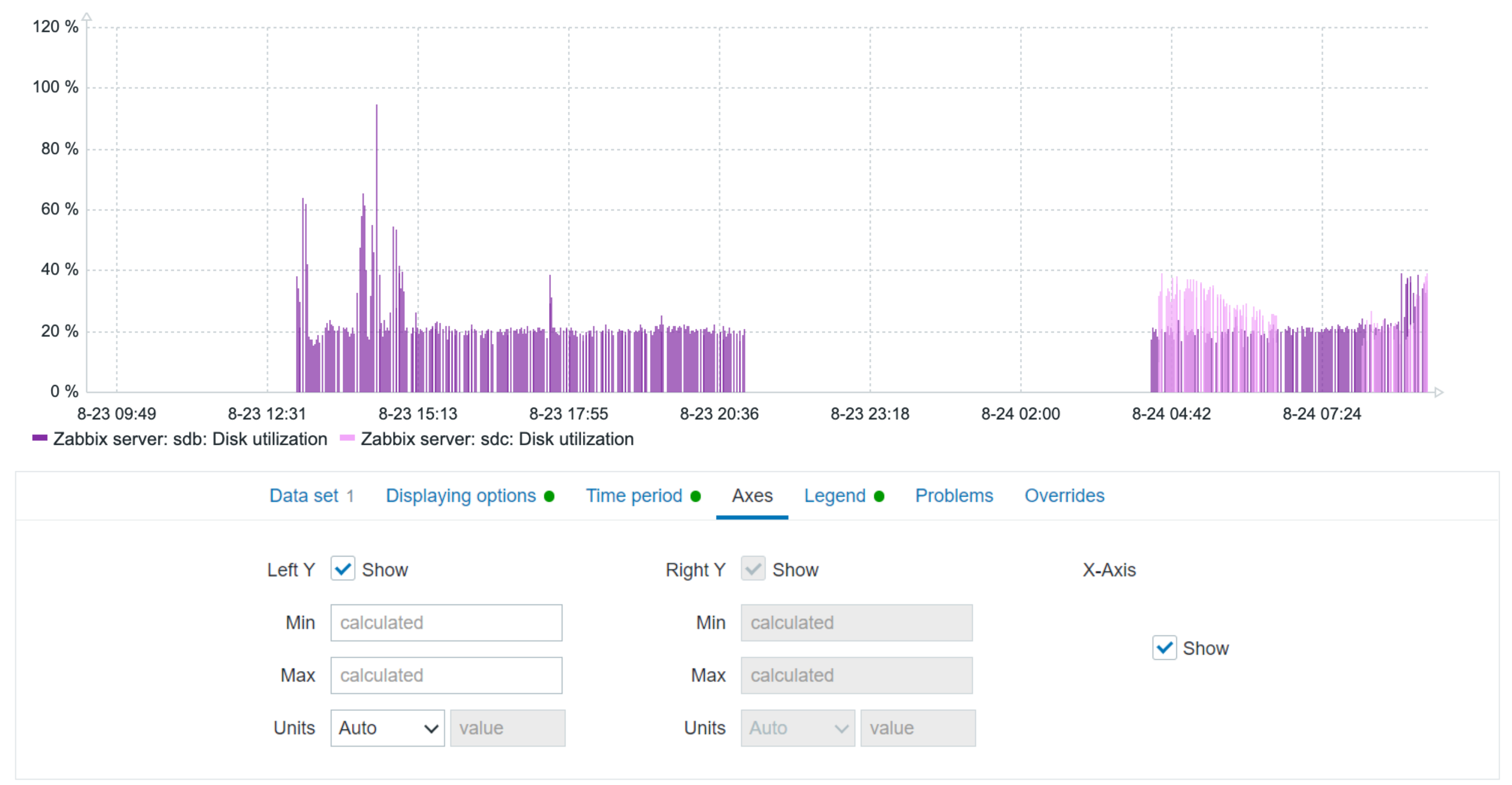

## **LEGEND**

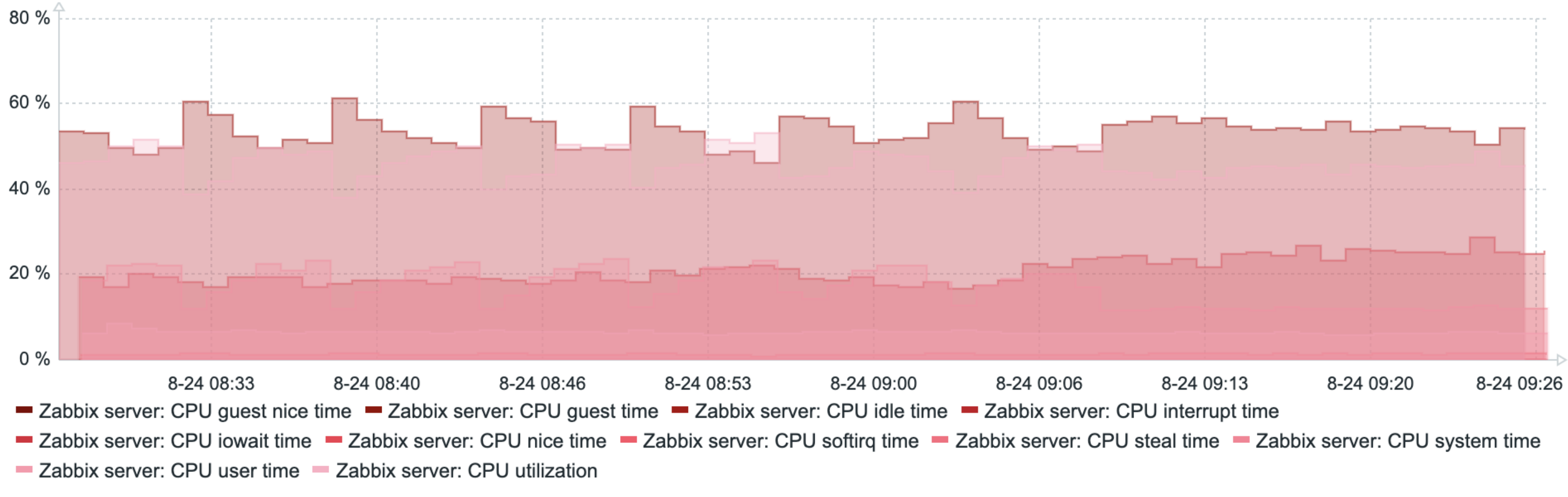

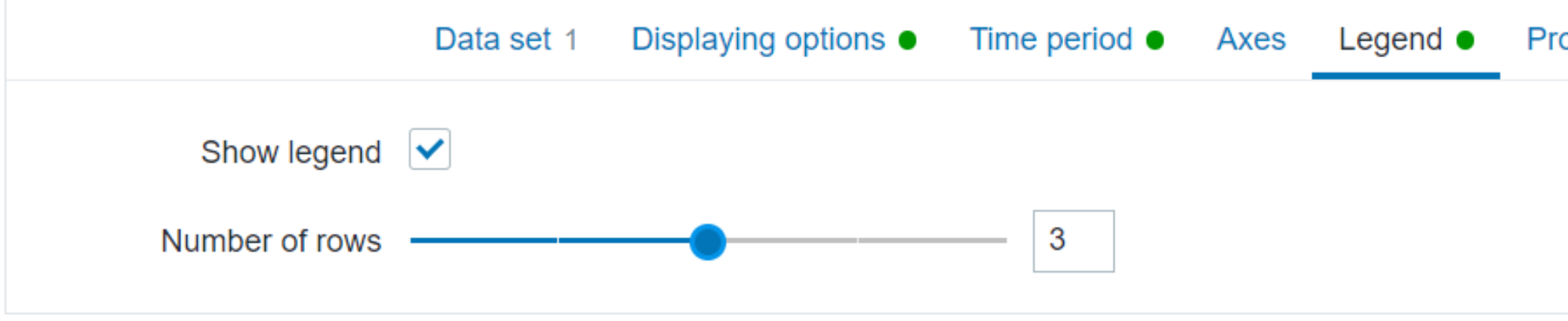

Problems Overrides

## **DISPLAYING THE PROBLEMS**

|                     | Data set 1     | Displaying o | ptions             | Time period | Axes          | Legend | Proble |
|---------------------|----------------|--------------|--------------------|-------------|---------------|--------|--------|
| Show problems       | ✓              |              |                    |             |               |        |        |
| Selected items only | ✓              |              |                    |             |               |        |        |
| Problem hosts       | type here to s | search       |                    |             |               |        |        |
| Severity            | Not classif    | ied<br>n     | Warning<br>Average | )<br>;      | High<br>Disas | ster   |        |
| Problem             | problem patte  | ern          |                    |             |               |        |        |
| Tags                | And/Or         | Dr           |                    |             |               |        |        |
|                     | tag            |              | Contains           | ~           | value         |        | Re     |
|                     | Add            |              |                    |             |               |        |        |
|                     |                |              |                    |             |               |        |        |

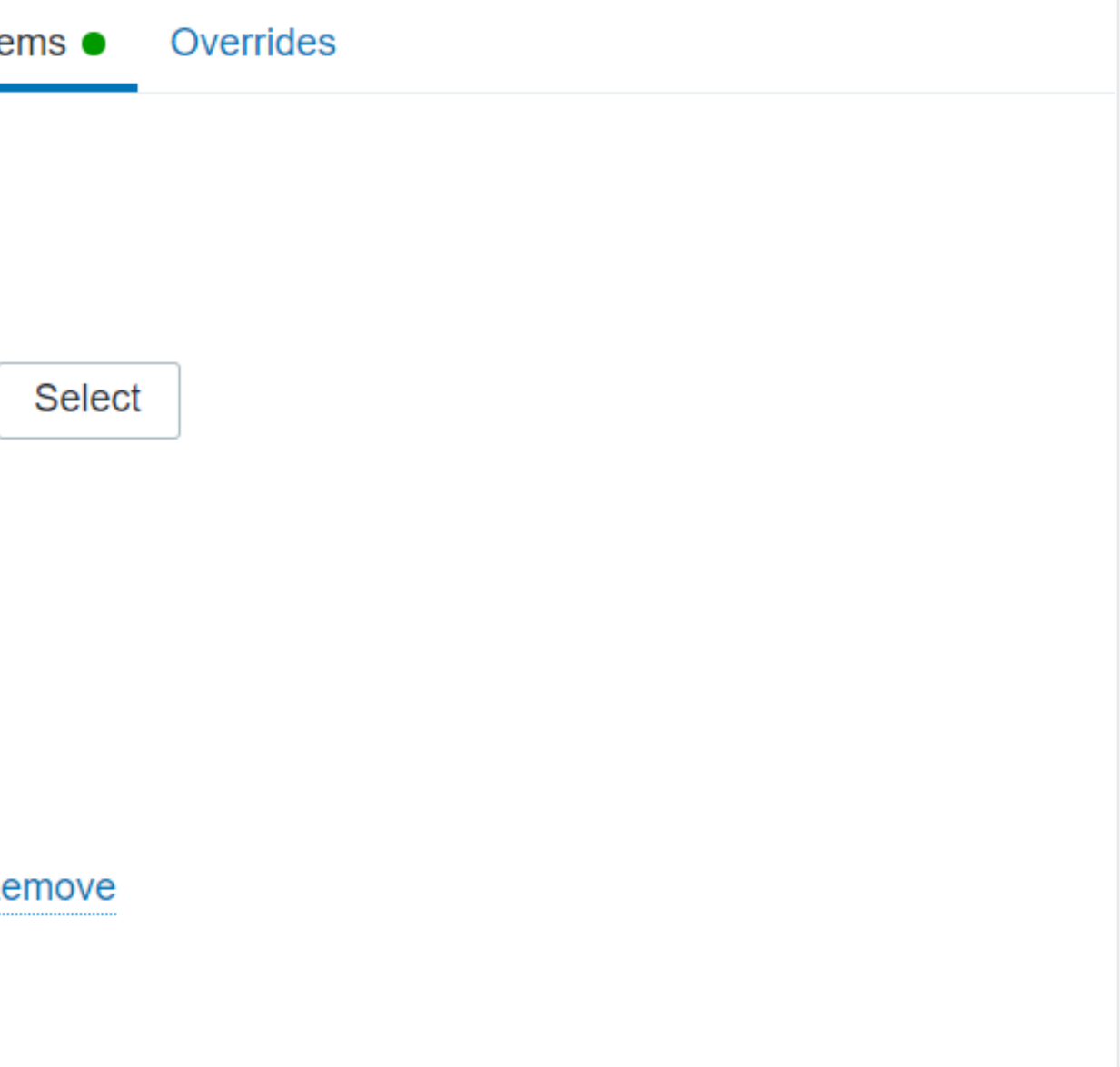

#### **DISPLAYING THE PROBLEMS**

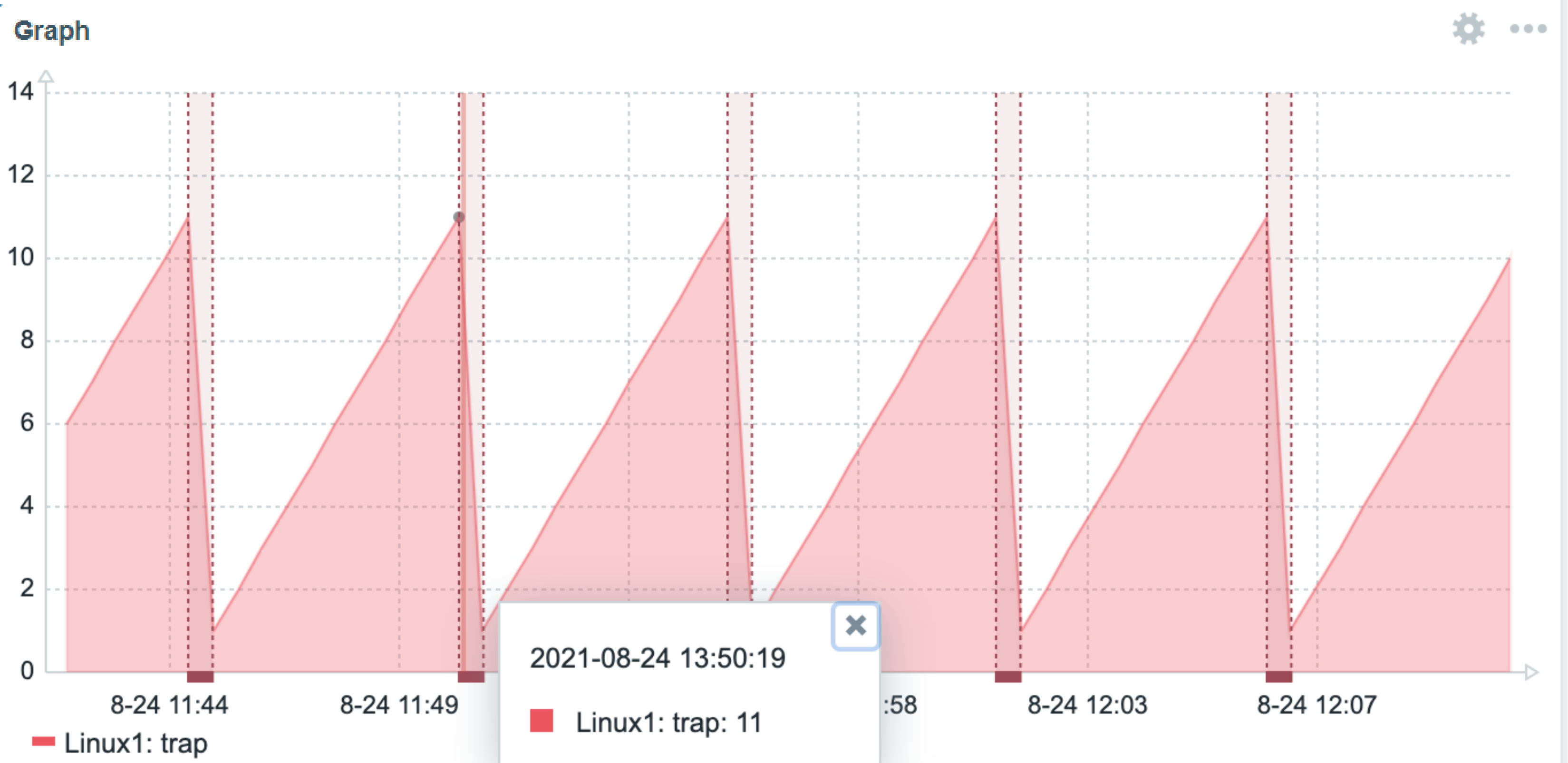

#### **OVERRIDES – MAKING DATA NOTABLE**

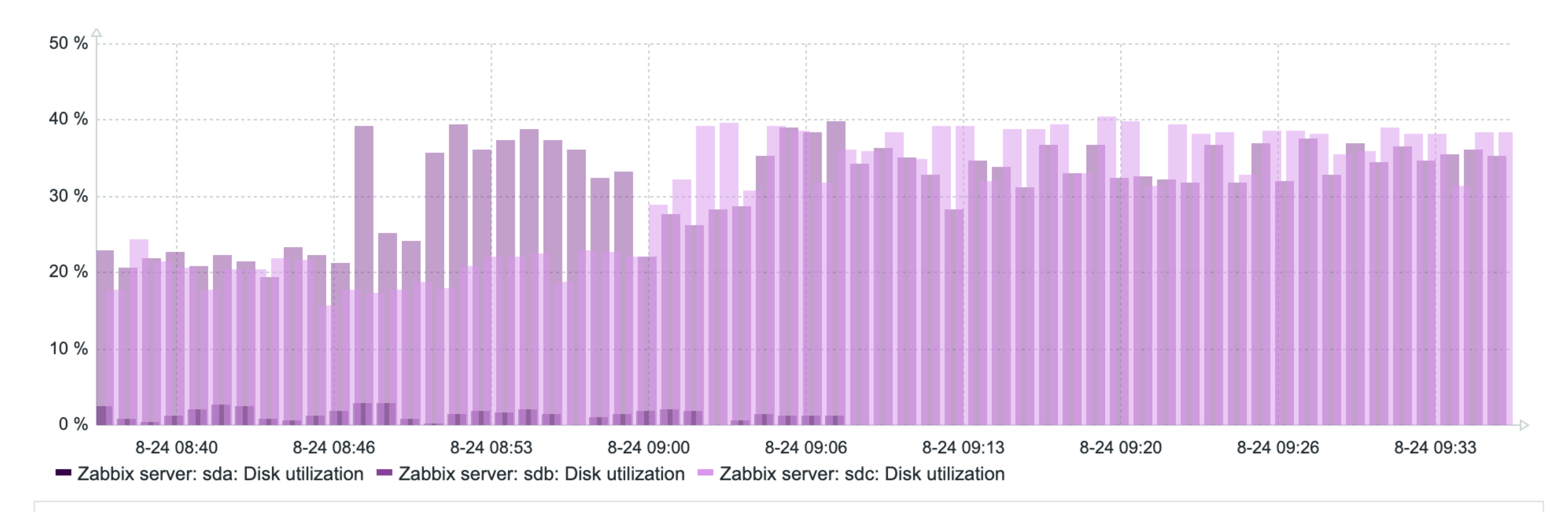

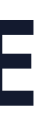

#### **OVERRIDES = POSSIBILITIES**

| [         | Data set 1  | Displaying options | Time period | Axes I | egend • Problems |
|-----------|-------------|--------------------|-------------|--------|------------------|
| Overrides | host patter | 'n                 |             | Select | item pattern     |
|           | + ADI       | D OVERRIDE         |             |        |                  |
|           | Bas         | se color           |             |        |                  |
|           | hc Wic      | ith                | •           | Select | item pattern     |
|           | Dra         | W                  | •           |        |                  |
|           | Tra         | nsparency          | •           |        |                  |
|           | hc Fill     |                    | •           | Select | item pattern     |
|           | Poi         | nt size            | •           | ] [    |                  |
|           | Mis         | sing data          | •           |        |                  |
|           | Y-a         | xis                | •           | Select | item pattern     |
|           | Tim         | ie shift           |             |        |                  |
|           | +           |                    |             |        |                  |
|           | L Add por   | u ovorrido         |             |        |                  |
|           |             | wovernde           |             |        |                  |

| Overrides 4 |        |        |
|-------------|--------|--------|
|             | Select | ×      |
|             | Select | ×      |
|             | Select | ×      |
|             | Select | ×      |
|             |        |        |
|             | Apply  | Cancel |

## **OVERRIDES = POSSIBILITIES**

- Select a host and an item visualization of which we would like to change
- Choose the base color
- Specify the draw type
- Configure width and transparency
- Observe the result

#### **OVERRIDES – COLOR COMBINATIONS**

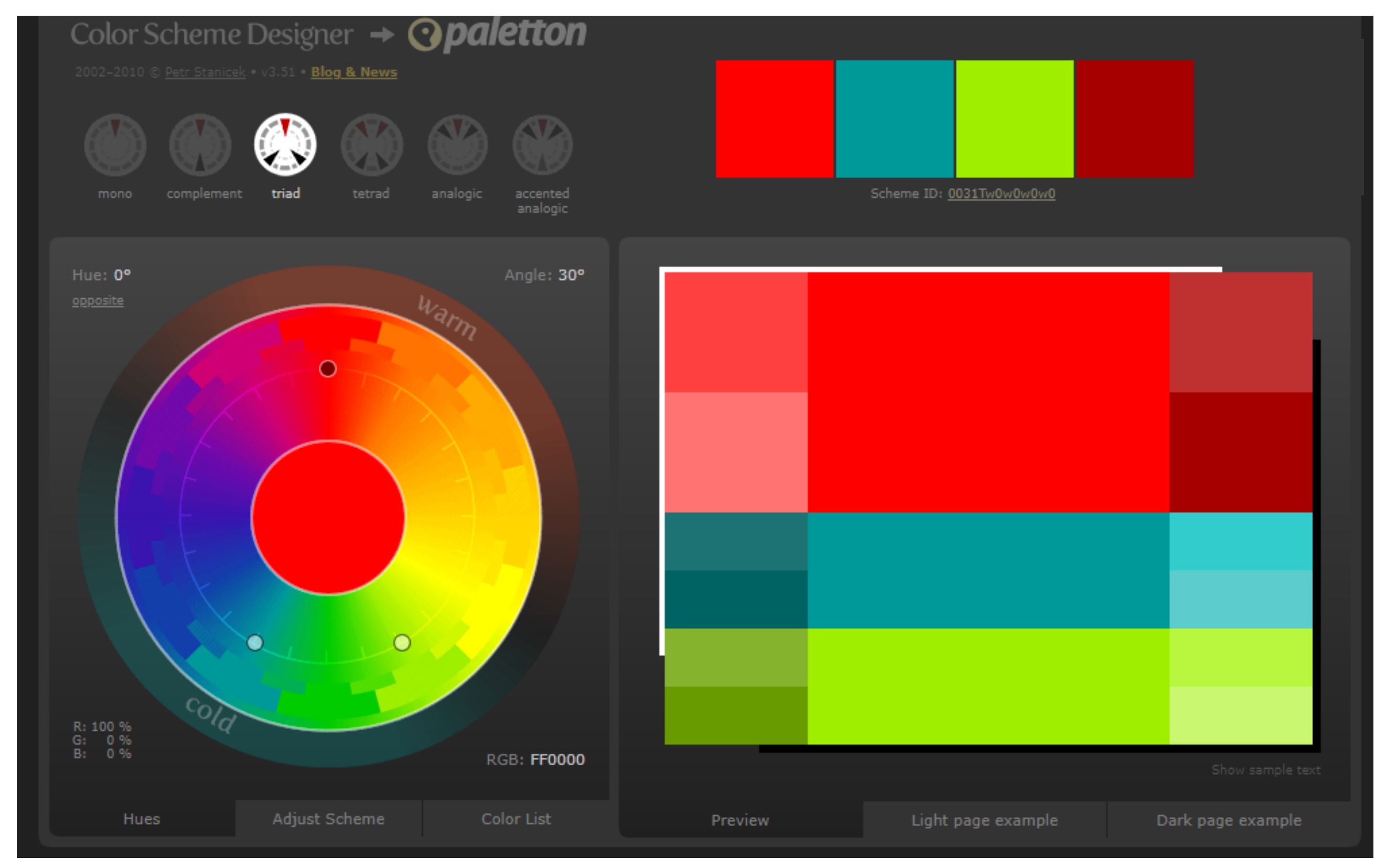

## **OVERRIDES – GETTING A CLEAR PICTURE**

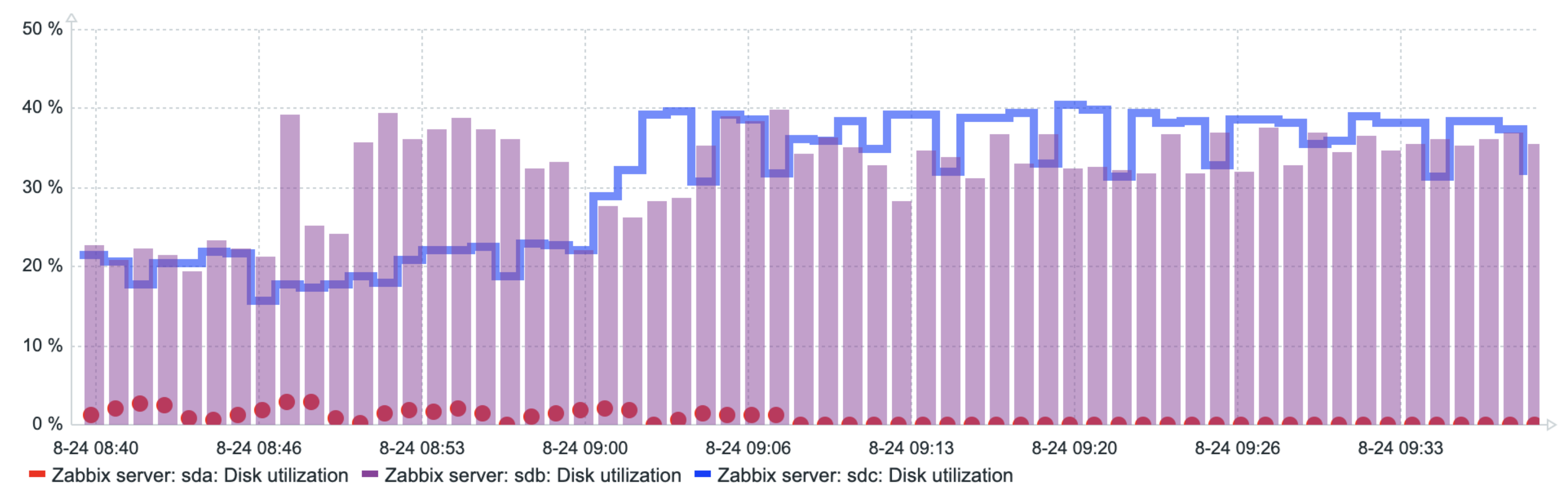

|           | Data set 2 Displaying options Time | e period Axes Lege  | nd • Problems Overrid |
|-----------|------------------------------------|---------------------|-----------------------|
| Overrides | Zabbix server ×<br>host pattern    | Select              | sda*utilization ×     |
|           | FF0000 × Draw: Points ×            | Transparency: 0 ×   | Point size: 10 × +    |
|           | Zabbix server ×<br>host pattern    | Select              | sdc*utilization ×     |
|           | 0040FF × Draw: Staircase           | × Transparency: 4 × | Fill: 0 × Width: 5 ×  |

![](_page_23_Figure_4.jpeg)

![](_page_23_Figure_5.jpeg)

#### **OVERRIDES – SWITCH THE AXIS**

![](_page_24_Figure_1.jpeg)

## **AGGREGATION – BY EACH ITEM**

![](_page_25_Figure_1.jpeg)

## **AGGREGATION – FUNCTIONS**

![](_page_26_Figure_1.jpeg)

#### **AGGREGATION – DATA SET**

![](_page_27_Figure_1.jpeg)

## АГРЕГАЦИЯ – НАБОР ДАННЫХ

![](_page_28_Figure_1.jpeg)

## **MULTIPLE DATA SETS**

![](_page_29_Figure_1.jpeg)

#### **DOWNLOAD THE GRAPH**

![](_page_30_Figure_1.jpeg)

![](_page_31_Picture_0.jpeg)

# **QUESTIONS?**

**ALEKSANDRS PETROVS-GAVRILOVS** TECHNICAL SUPPORT ENGINEER

![](_page_31_Picture_3.jpeg)

![](_page_31_Picture_4.jpeg)

![](_page_32_Picture_0.jpeg)

# THANK YOU!

**ALEKSANDRS PETROVS-GAVRILOVS** TECHNICAL SUPPORT ENGINEER

![](_page_32_Picture_3.jpeg)

![](_page_32_Picture_4.jpeg)